## 受領した登録通知データの確認及び真正性の確認方法

e-Taxホームページを開き、画面上部の「各ソフト・コーナー」→「e-Taxソフト(WEB 版)」の順にクリックし、e-Taxソフト(WEB版)を起動する。

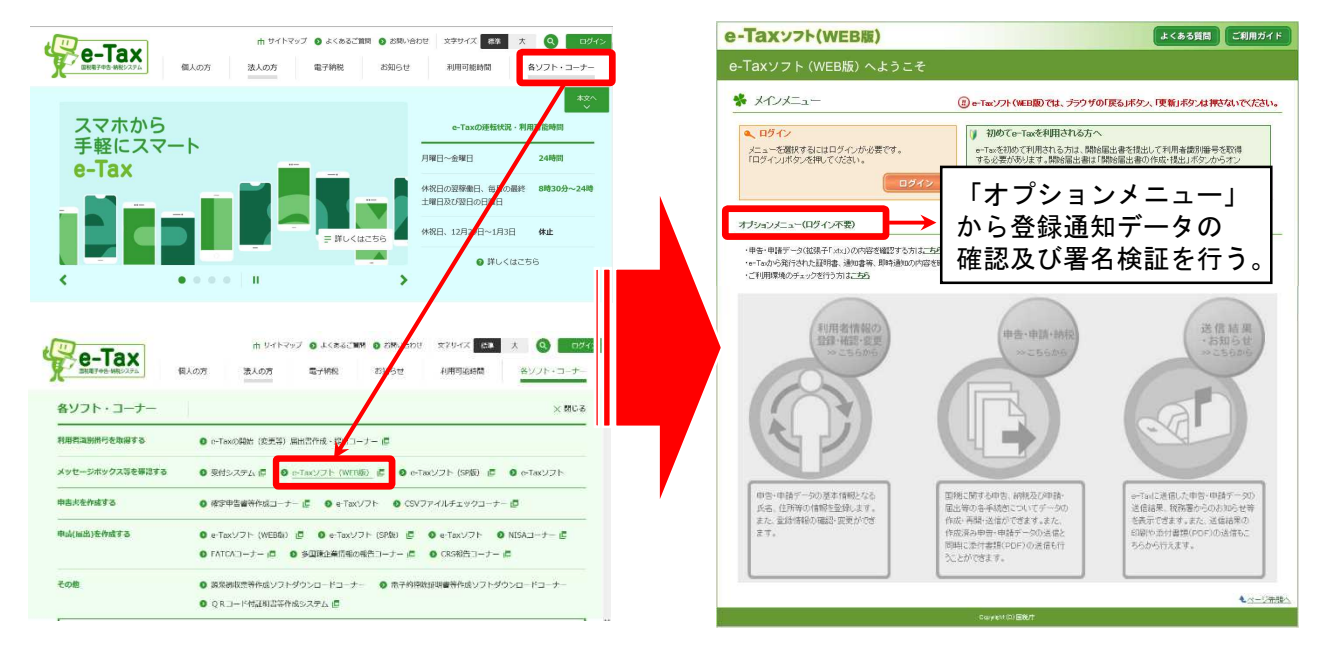

② オプションメニューの「e-Taxから発行された証明書、通知書等、即時通知の内容を確認 する方はこちら」の「こちら」をクリックする。

| -Taxッフト(WEB版)                                                                       |                                               | よくある質問 ご利用ガイド                                                                        |
|-------------------------------------------------------------------------------------|-----------------------------------------------|--------------------------------------------------------------------------------------|
| e-Taxソフト (WEB版) へようこそ                                                               |                                               |                                                                                      |
| * メインメニュー                                                                           | <ul> <li>() e-Taxソフト(WEB版)では、</li> </ul>      | 、プラウザの「戻る」ボタン、「更新」ボタンは押さないでください。                                                     |
| <ul> <li>ログイン</li> <li>メニューを獲択するにはログインが必要です。</li> <li>「ログイン」ボタッを押してください。</li> </ul> | 初めてe-Tax<br>e-Taxを初めてす<br>する必要があり<br>ラインで提出する | <b>オプションメニュー(ログイン不要)</b><br>・申告・申請データ(拡張子[_xtx1)の内容を確認する方はこちら                        |
| オブションメニュー(ログイン不変)                                                                   | Zətəhit. 🏠                                    | ・e-Taxから発行された証明書、通知書等、即時通知の内容を確認する方は <mark>こちら</mark><br>・ご利用環境のチェックを行う方は <u>こちら</u> |

③ 「e-Taxから発行された各種証明書等の確認」画面の「参照」をクリックし、取引先等か らメールで送信された登録通知データを選択し、「開く」をクリックする。

|                                                                                | 🥭 アップロードするファイルの選択                     |                      |               |
|--------------------------------------------------------------------------------|---------------------------------------|----------------------|---------------|
| 各種証明書等の選                                                                       | ← → ~ ↑                               | ~ 0                  | _♀ 通知音の検索     |
| 扱、表示                                                                           | 繁殖 マ 新しいフォルダー                         |                      | lii • 🔟 (     |
| - Tay から発行されたタ種証明書生の確認                                                         | ▲ 名前 へ 更新                             | 1時 推規                | 712           |
| 「 8~18Xから元1] C10に 音性証明音守の唯語                                                    | ■ デエクトップ                              | 12/04 11:31 XML 7#/7 | 8 KB          |
|                                                                                | 🖡 700-F 🛛 🖈                           |                      |               |
| e-Taxから発行された証明書、通知書等、町時通知の内容の確認を行います。<br>電子署名が付与されているデータについては合わせて電子署名の検証を行います。 | F#12X2ト #                             |                      |               |
| 現在、パソコン等に保存されている各種データを選択し、「表示」ボタンを押してください。                                     | ₩ E254 #                              |                      |               |
| 「表照」ボタンを押して各種データを選択してください。                                                     | - 90_单杆标取得地<br>FCSC00100_0000         |                      |               |
| 拡張子がwm/のファイルについて選択することかできます。                                                   | FC5C02990-0040                        |                      |               |
| 参照                                                                             | OneDrive                              |                      |               |
|                                                                                | PC                                    |                      |               |
|                                                                                | 3D 77 917 H                           |                      |               |
|                                                                                | ダウンロード                                |                      |               |
| ◎閉じる 表示                                                                        | = #20Fv7                              |                      |               |
|                                                                                | M FR2XVF                              |                      |               |
|                                                                                | ファイル名(N): 法人税及び地方法人税の更正の請求に対する通知者.xml | ~                    | 34(207)4%(**) |
|                                                                                |                                       |                      | 第く(0) キャンセル   |
|                                                                                |                                       |                      |               |

## 受領した登録通知データの確認及び真正性の確認方法

④ 選択したデータが表示された後に「表示」をクリックすると、「ファイル読み込み結果」画面に遷移する。

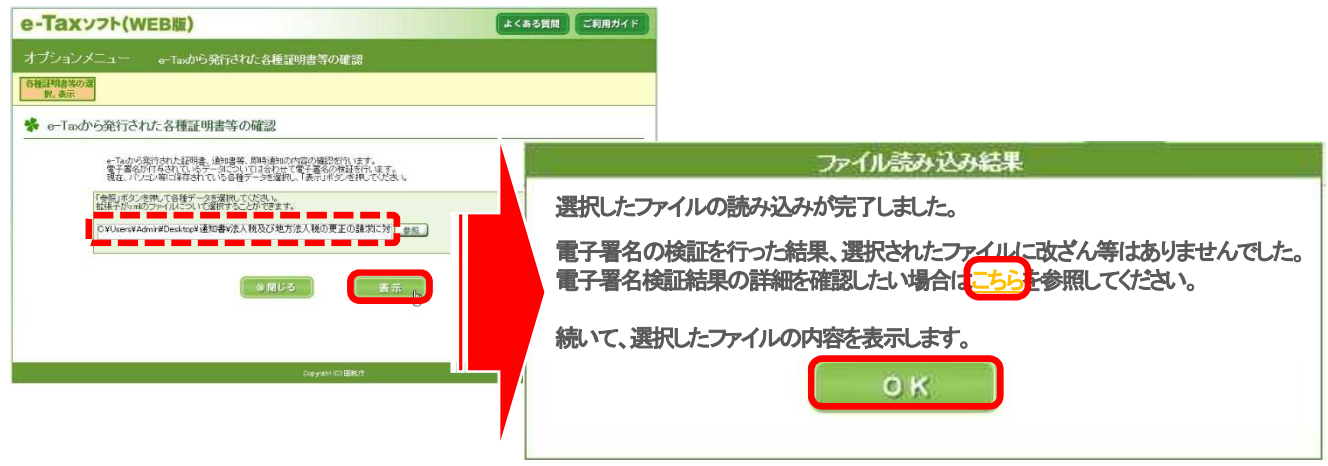

登録通知データを確認したい場合(「OK」をクリックした場合) ⇒ ⑤へ

検証結果の詳細を確認したい場合(「こちら」をクリックした場合) ⇒ ⑥へ

⑤ 「確認」をクリックすると、登録通知データの確認が可能となる。 引き続き、真正性の確認を行いたい場合は「閉じる」をクリックし、④の画面に戻り、 真正性の確認を行う。

|             | 適格請求書発行事業者の登録通知書一覧                        |                              |
|-------------|-------------------------------------------|------------------------------|
| 「確認」ボタンを押すと | 確認用の画面が表示され、通知書等の内容を確認すること                | 上ができます。                      |
|             | 通知書名                                      | 表示                           |
| 適格請求書発行事業   | 者の登録通知書                                   | 確認                           |
| <u>.</u>    |                                           |                              |
|             | (※閉じる)                                    |                              |
|             | 〈表示イン                                     | メージ〉                         |
|             | ※ 実際の表示とは異な                               | なる場合があります。                   |
|             |                                           | ■■ 第 1 号                     |
|             | 前税地 XX県XX市〇〇                              |                              |
|             | <sup>氏名又</sup><br><sup>比名称</sup> 株式会社国税商事 | ▲▲税務署<br>税務署長<br>財務事務官 財務 太郎 |
|             | 代表者<br>氏名 国税 太郎                           |                              |
|             |                                           |                              |
|             |                                           |                              |
|             |                                           |                              |
|             | 適格請求書発行事                                  | 業者の登録通知書                     |

## 受領した登録通知データの確認及び真正性の確認方法

⑥ 「電子署名の検証結果詳細」画面が表示されるため、真正性の確認の確認を行うことが 可能。

引き続き、登録通知データの確認を行いたい場合は「閉じる」をクリックし、④の画面 に戻り、登録通知データの確認を行う。

| 電子署名の検証結果は以下の                                                                                                    | り通りです。                                                                                                    |             |
|----------------------------------------------------------------------------------------------------|----------------------------------------------------------------------------------------------------|-------------|
| 建正作者率服                                                                                                    |                                                                                                    |             |
| 検証日時                                                                                                    | 2022年03月25日 13時 05分 25秒                                                                                                    |             |
| 検証ファイル                                                                                                    | 適格請求書発行事業者の登録通知書                                                                                                    |             |
| は証結果<br>改ざんの有無                                                                                                    | <ul> <li>このデータは改ざんのないものであることが確認されました。</li> </ul>                                                                                                    |             |
|                                                                                                    |                                                                                                    |             |
| 証明書の有効期間                                                                                                    | ○ 検証した証明書は有効期限内です。                                                                                                    |             |
| 計明書の有効期間<br>パス検証<br>第子証明書がで                                                                                                    | <ul> <li>              かまはしたまが中部は有効時限内でです。             ・             ・</li></ul>                                                                                                    |             |
| 副明書の有効期間<br>いて後望<br>パ子証明書<br>パソアル番<br>の<br>第行先                                                                                                    | ○ 検証した証明者は有効時限内です。<br>○ パス検討は正常に完了しました。<br>このデータは改ざんのないものである                                                                                                    | ることが確認されました |
| auH書の有効期間<br>バス検証<br>デムIIP用書1<br>デンアル番<br>の<br>て<br>第<br>の<br>て<br>の<br>有<br>効<br>期<br>目<br>の<br>に<br>、<br>や<br>に<br>、<br>や<br>に<br>、<br>や<br>に<br>、<br>や<br>に<br>、<br>や<br>に<br>、<br>や<br>、<br>、<br>、<br>、<br>、<br>、<br>、<br>、<br>、<br>、<br>、<br>、<br>、 | <ul> <li>○ 複組した証明者は有効期限限やです。</li> <li>○ パス検討は正常に完了しました。</li> <li>このデータは改ざんのないものである</li> <li>OUl=Test</li> </ul>                                                                                                    | ることが確認されました |
| auH書の有効期間<br>パス検証<br>5子証明書<br>パフル番<br>のこ<br>変行先<br>発行先別名                                                                                                    | <ul> <li>○ 検証した証明者は有効期限内です。</li> <li>○ パス検討は正常に完てしました。</li> <li>○ パス検討は正常に完てしました。</li> <li>COF</li></ul>                                                                                                    | ることが確認されました |
| auH書の有効期間<br>バス検証<br>デ王即用書<br>第<br>ジリアル番<br>の<br>て<br>第<br>行先<br>助名<br>第<br>第<br>行た<br>助名<br>第<br>第<br>で<br>、<br>、<br>、<br>、<br>、<br>、<br>、<br>、<br>、<br>、<br>、<br>、<br>、                                                                                | <ul> <li>○ 検証した証明者は有効期限権やです。</li> <li>○ パス検討は正常に完了しました。</li> </ul> <b>このデータはこひざんのないものであん</b> OUETest OUETest OUETEST OUETEST OU | ることが確認されました |
| auH書の有効期間<br>バス検証<br>デ王証明書<br>第<br>ジリアル番<br>の<br>て、<br>変<br>行先<br>助名<br>変<br>行元<br>第<br>名<br>の<br>不<br>の<br>有<br>効<br>期<br>書<br>1<br>の<br>て、<br>後<br>正<br>の<br>こ<br>、<br>、<br>、<br>、<br>、<br>、<br>、<br>、<br>、<br>、<br>、<br>、<br>、                        | <ul> <li>○ 検証した証明者は有効期限権やです。</li> <li>○ パス検討は正常に完了しました。</li> </ul> <b>Cのデータはこひざんのないものであん</b> OUFTest OUFTest OU | ることが確認されました |
| auH書の有効期間<br>バス検証<br>デ王即用書<br>第2/Jアル番<br>変行先<br>第2<br>第2<br>第2<br>第2<br>第2<br>第2<br>第2<br>第2<br>第2<br>第2                                                                                                    | <ul> <li>○ 検証した証明者は有効時限内です。</li> <li>○ バス検討は正常に完了しました。</li> </ul> COFタはこひざんのないものである OU=Test OU=Test OU=Test OU=Test OU=TestOfficiaStatusCA OU=F2人皆電認証局 2019/06/26 ~ 2024/06/25                                                                                                    | ることが確認されました |

(参考) 登録通知データが改ざんされていた場合の表示 仮に登録通知のデータの改ざんがされていた場合は④及び⑥において以下のとお り表示される。

④における表示

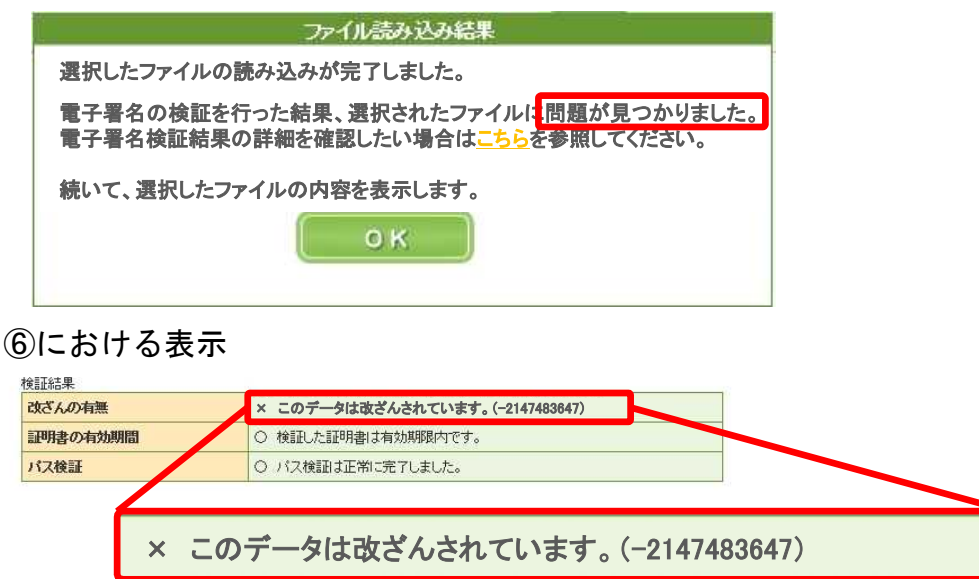

(注) ⑤におけるイメージ表示は改ざんの内容によって表示できる場合とできない場合がある。